# Downloading the software

As with all freeware take care to download from a 'safe' site and, if necessary, to decline any additional software. This is the home page: <u>http://www.xnview.com/en/xnview/#downloads</u>. Choose the Minimal *XnViewMin.Setup*option (NOT the highlighted Brothersoft version). Many if not all of today's download sites try to get you to install additional software that you will not want or need – take care to study each page carefully and Decline or untick any add-ons. If you choose the above option you should get a straightforward 'clean' download.

This probably looks very complicated – but it isn't really. Also you should find that the next time you perform any resizing your previous options will be preselected for you.

#### XnView - [Browser - D:\DATA\Photography\WGPS\Resizing\] E File Edit View Tools Create W 😹 🗷 | 🚳 😂 + 🖓 🛍 + A4 🚔 🔜 📾 | 👼 🚭 🗄 | 🏟 🕕 💠 🧅 🐮 💋 🗰 | 🔠 = 🗞 = 🖓 = 🧭 | 🏫 = D:\DATA\Photography\WGPS\Resizing\ 俞 ) Minutes - Programme Resizing Resized Screen Grabs Resized Screen Grabs E Technology Scouts Song Sheet 5 WebSites zzzOne Man Band DATA IWT DATA2 GENEALOGY MUSIC

## 1. Select images to convert from the browser tab window

### 2. Select Batch Processing in the Tools menus

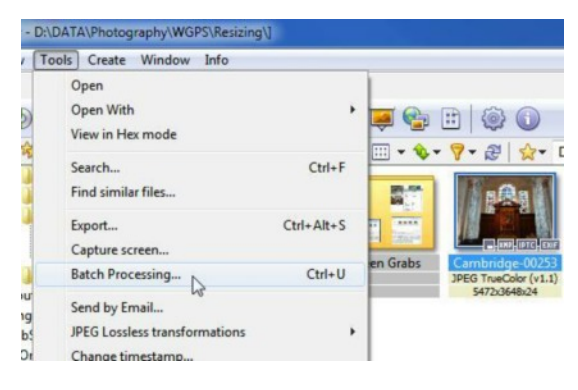

### 3. Select your Output folder in the Batch processing pop up window

| Directory  |                                                                                                    |                                          |
|------------|----------------------------------------------------------------------------------------------------|------------------------------------------|
| Format     | JPG - JPEG / JFIF                                                                                         | Optio                                    |
| Overwrite  | Ask    Delete original  Suppress read errors                                                              | Photography Talk Number 2018 Number 2018 |
| Use origin | ral path (as output) Execp onginal date/time attribution folder structure Keep source format (if possible | e) WGPS Minutes                          |
| cript      |                                                                                                    | Programme                                |
| ]          | ▼ Load Save                                                                                               | A D Resizing                             |
|            |                                                                                                    | Resized                                  |

#### 4. Click the transformations tab and set up the resizing options

- a. Click Resize in the left hand option list
- b. Click **Add**to add the Resizing option to the process list
  - (you will see it is possible to also perform other operations notably Canvas Resize)
- c. Enter 1400 x 1050 as the resize Parameters
- d. Click Goto process your images

| Auto de-skew<br>Canvas resize<br>Clean Metadata<br>Crop<br>Extract channel<br>Flip Horizontal<br>ICC convert<br>JPEG Lossiess rotation<br>Replace color<br>Resize<br>Rotate<br>Set DPI<br>Watermark<br>Fliter | Remove       Parameters       Width       1400       Height       1050       ♥ Keep ratio       ■ Fit over (W or H)       ♥ Follow orientation (switch V       Only     Decrease       Resample     Lanczo | © %<br>>>><br>W/H)<br>[] Increase<br>ps • |
|----------------------------------------------------------------------------------------------------|----------------------------------------------------------------------------------------------------|-------------------------------------------|
|----------------------------------------------------------------------------------------------------|----------------------------------------------------------------------------------------------------|-------------------------------------------|

5. You will be returned to the browser tab showing the resized images And the new image sizes are displayed in the image caption

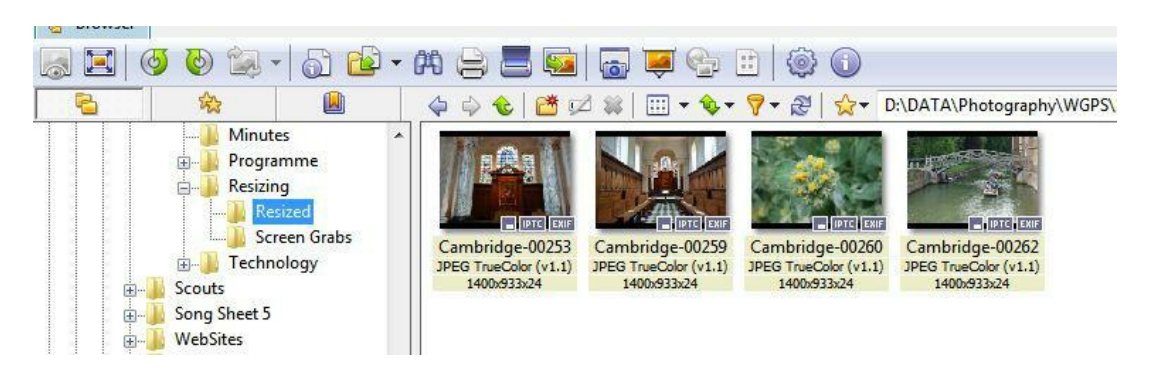